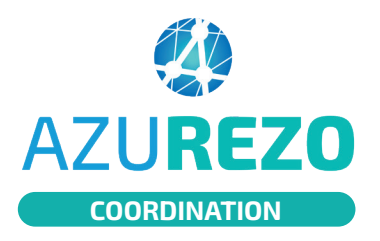

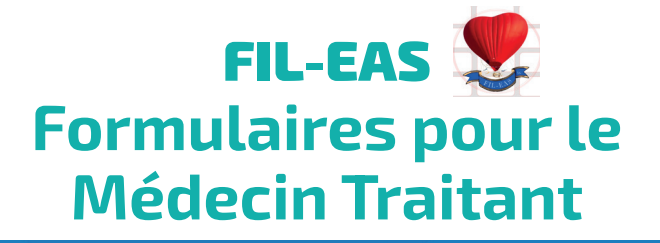

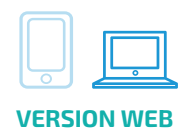

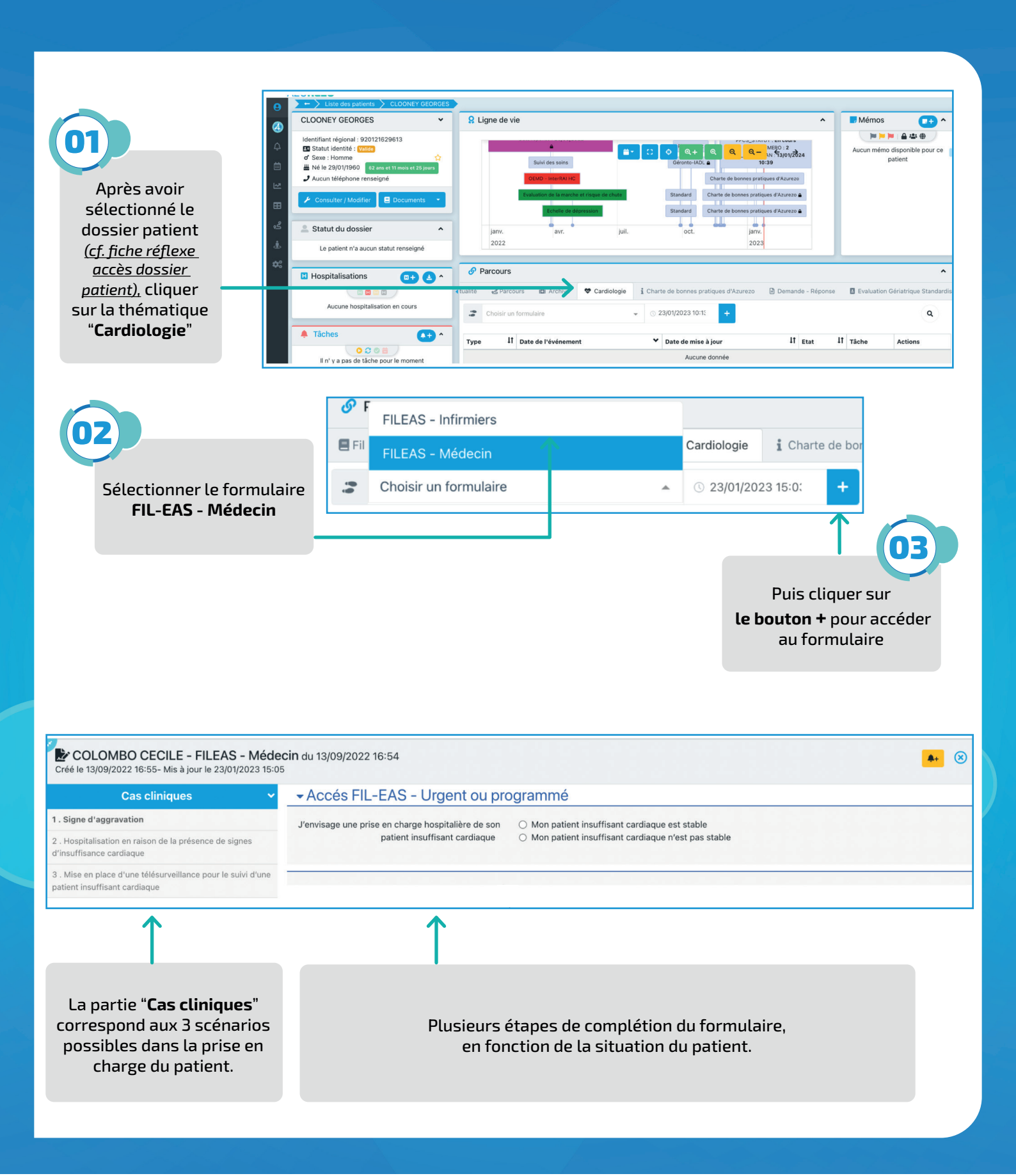

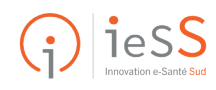

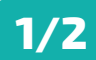

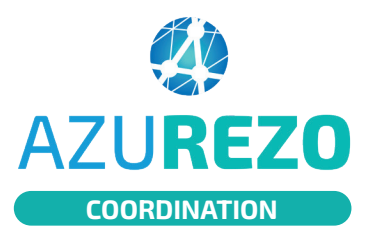

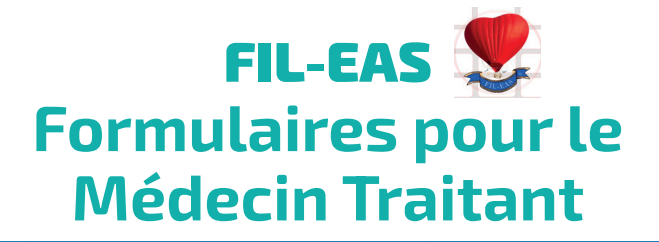

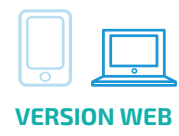

| Cas cliniques 🗸 🗸                                                                                              | Pression veineuse jugulaire en position demi                                                                                             | O 6-10 cm                                                         |
|----------------------------------------------------------------------------------------------------|----------------------------------------------------------------------------------------------------|-------------------------------------------------------------------|
| Ciene discoveries                                                                                              | dssise                                                                                                    | ○ < 10 cm                                                         |
| , signe a aggravation                                                                                          |                                                                                                    | O Aucune                                                          |
| 2 . Hospitalisation en raison de la présence de signes<br>d'insuffisance cardiaque                             | Orthopnée                                                                                                    | O 1 oreillers                                                     |
|                                                                                                    |                                                                                                    | 2 oreillers                                                       |
| <ol> <li>Mise en place d'une télésurveillance pour le suivi d'une<br/>patient insuffisant cardiaque</li> </ol> |                                                                                                    | O 3 oreillers ou plus                                             |
|                                                                                                    |                                                                                                    |                                                                   |
|                                                                                                    | Râles pulmonaires                                                                                                    | O Aucun                                                           |
|                                                                                                    |                                                                                                    | O 1/3 inférieurs                                                  |
|                                                                                                    |                                                                                                    | ○ 1/3 à 2/3                                                       |
|                                                                                                    |                                                                                                    | ○ > 2/3                                                           |
|                                                                                                    | <ul> <li>Vous pouvez contacter FIL-EAS du lundi au ve</li> <li>Par mail</li> <li>Par messagerie sécurisée: Fileas@ch-toulon.r</li> </ul> | ndredi (hors fériés) de 10h à 17h au 04.94.14.51.13<br>nssante.fr |
|                                                                                                    |                                                                                                    |                                                                   |

Une fois les différentes étapes du formulaires remplies, cliquer sur "**Enregistrer**" puis fermer. L'équipe FIL-EAS pourra prendre connaissance de la situation décrite dans le formulaire. *Si vous cliquez sur Suivant ou Clôturer <u>l'équipe FIL-EAS ne recevra pas d'alerte.</u>* 

Attention, ne pas cliquer sur le bouton "SUIVANT" ou le bouton "CLÔTURER".

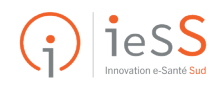

04

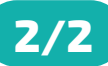